EmblemHealth

## Roster Management Terminate and Reinstate Coverage

Quick Reference Guide (QRG)

This Quick Reference Guide (QRG) will provide an overview of the process for terminating coverage:

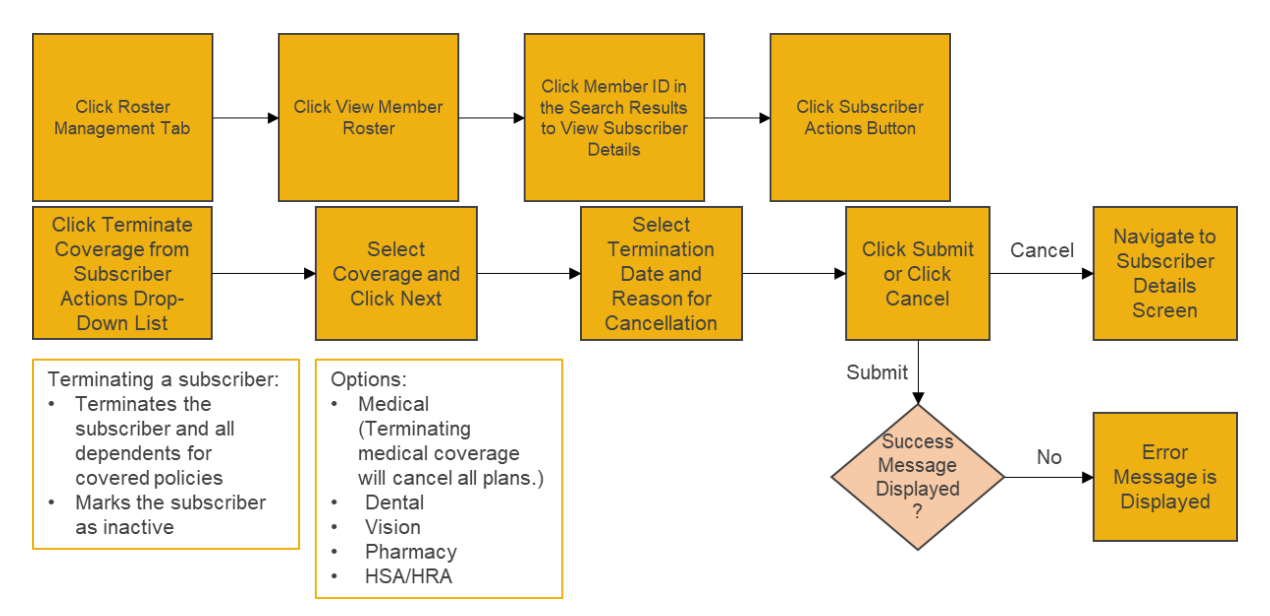

Let us look at the steps in detail for Terminating coverage:

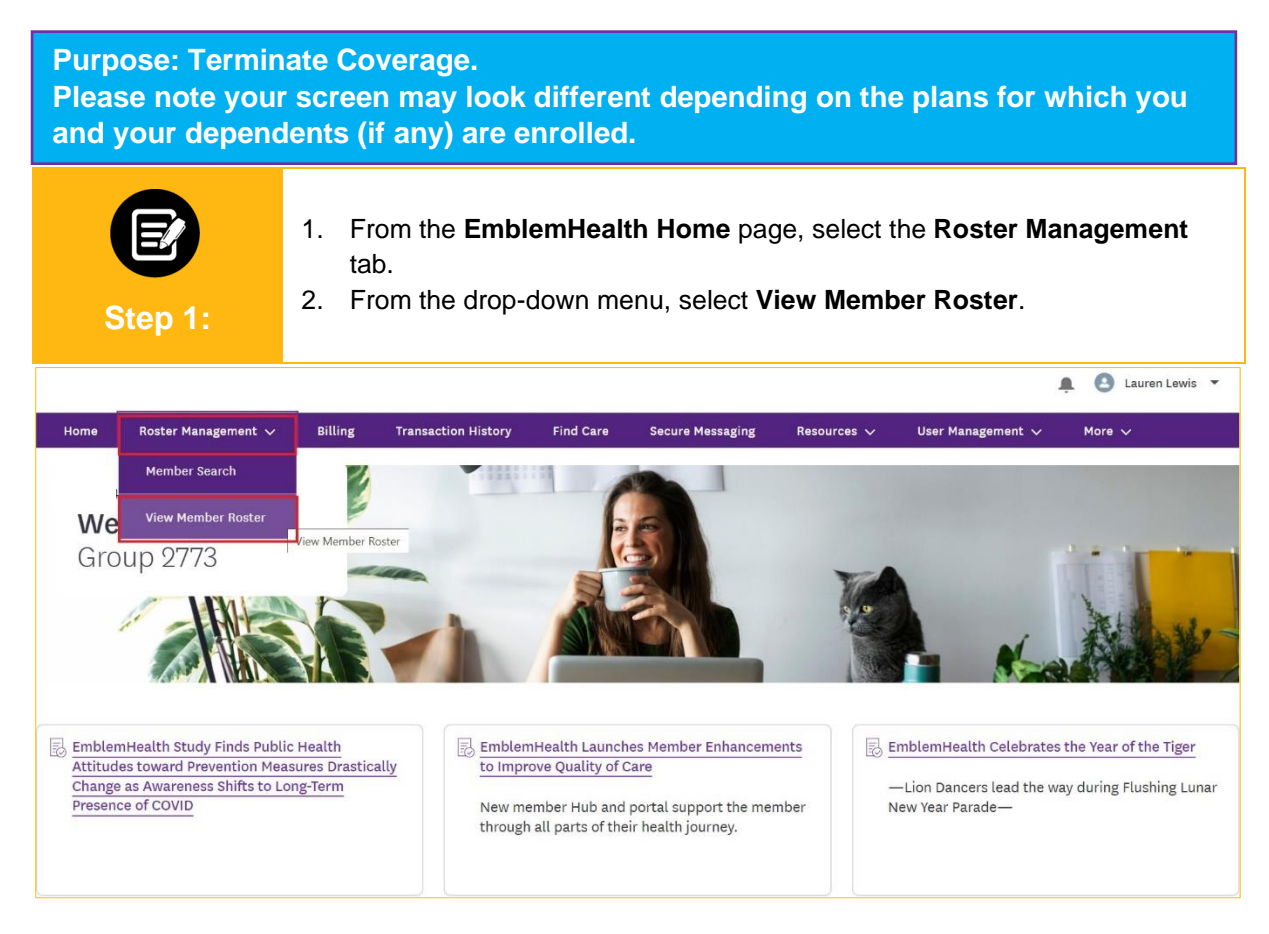

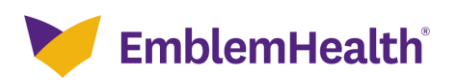

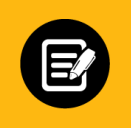

Step 2:

1. Select the **Member ID** of the subscriber for whom coverage is to be terminated from the Member ID column.

| Subgroup<br>ID | Class<br>ID | Member ID   | Member<br>Name            | Date of<br>Birth | SSN             | Gender | Relationship<br>to Subscriber | Coverage<br>Start Date | Termination<br>Date | Original<br>Effective<br>Date | Status   |
|----------------|-------------|-------------|---------------------------|------------------|-----------------|--------|-------------------------------|------------------------|---------------------|-------------------------------|----------|
| 1001           | 1001        | K8049400001 | ALEX,<br>LAWREN<br>HAROLD | 01/31/1954       | XXX-XX-<br>7785 | Male   | Subscriber                    | 01/01/2020             |                     | 01/01/2019                    | Active   |
| 1001           | 1001        | K8049400002 | ALEX -,<br>MARC           | 11/30/2021       | XXX-XX-<br>4267 | Female | Daughter                      | 01/01/2020             |                     | 01/01/2019                    | Active   |
| 1001           | 1001        | K8011129502 | BARRY, JULIE              | 03/10/1994       | XXX-XX-<br>8343 | Male   | Son                           | 01/01/2020             | 12/31/2020          | 01/01/2019                    | Inactive |
| 1001           | 1001        | K8011129501 | BARRY,<br>KELLY           | 08/20/1974       | XXX-XX-<br>6481 | Female | Subscriber                    | 01/01/2020             | 141 ( )<br>1        | 01/01/2019                    | Active   |
| 1001           | 1001        | K8011129503 | BARRY,<br>NORA            | 04/24/2001       | XXX-XX-<br>8110 | Female | Daughter                      | 01/01/2020             | •                   | 01/01/2019                    | Active   |
| 1001           | 1001        | K8050233301 | BECKY,<br>AARON-          | 07/10/1992       | XXX-XX-<br>6331 | Female | Subscriber                    | 01/01/2020             | -                   | 01/01/2019                    | Active   |
| 1001           | 4001        | K5501104301 | BENTONLY,<br>ANTONY       | 02/03/1989       | XXX-XX-<br>1763 | Male   | Subscriber                    | 01/01/2021             | ω.                  | 01/01/2021                    | Active   |
| 1001           | 1001        | K8052269503 | BRUCE,<br>DEAN            | 05/17/2009       | XXX-XX-<br>8506 | Male   | Son                           | 01/01/2020             | -                   | 01/01/2019                    | Active   |

Subscriber Details screen displays. 1. From the Subscriber Actions drop-down, click Terminate Coverage. Step 3: - GROUP 2773 Subscriber Details 1001 - GROUP 2773 Subscriber Actions  $\,\,\checkmark\,\,$ Add Dependent Change Name Status **Termination Date** Member Name Member ID AARON- BECKY K8050233301 Active Change Marital Status Change Subscriber Address Address Email Mobile Phone Number DOB 07/10/1992 642 Eaton Ter, Yonkers, NY, 10710 Change Date of Birth Marital Status SSN Gender Referral Requir Change Plan XXX-XX-6331 Single Female No Terminate Subscriber Terminate Coverage Change Language / Ethnicity / R Member Information

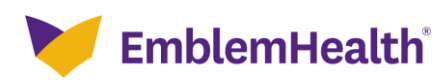

| Sten 4. |  |
|---------|--|

1. Select the Coverage Plan to be terminated from the **Select Coverage** drop-down menu.

| 2. | Click | Next |
|----|-------|------|
|    |       |      |

| Home > Terminate Coverage |                                 |  |
|---------------------------|---------------------------------|--|
|                           | Select Coverage to<br>Terminate |  |
|                           | Select Coverage to Terminate    |  |
|                           | Select Coverage*<br>Medical     |  |
|                           | *Required information           |  |
|                           | Next                            |  |
|                           | Cancel                          |  |
|                           |                                 |  |

| Step 5:                                                                                                    | <ul> <li>Terminate Coverage screen displays.</li> <li>1. Fill in the desired fields (i.e., First Name, Middle Name, Last Name, Suffix, Termination Date and Reason for Cancelation).</li> <li>Note: Termination Date and Reason for Cancelation are required fields.</li> <li>2. Click Submit.</li> </ul> |                          |  |  |  |  |  |  |
|----------------------------------------------------------------------------------------------------|----------------------------------------------------------------------------------------------------|--------------------------|--|--|--|--|--|--|
|                                                                                                    | ⊘<br>Term                                                                                                    | O O                      |  |  |  |  |  |  |
|                                                                                                    | < Termina                                                                                                    | ate Coverage             |  |  |  |  |  |  |
|                                                                                                    | First Name<br>AARON-                                                                                                    | Middle Name<br>T         |  |  |  |  |  |  |
|                                                                                                    | Last Name<br>BECKY                                                                                                    | Suffix                   |  |  |  |  |  |  |
|                                                                                                    | Termination Date*                                                                                                    | Reason for Cancellation* |  |  |  |  |  |  |
| Please note, canceling coverage for a subscriber will cancel coverage for all of the subscriber's dependents. |                                                                                                    |                          |  |  |  |  |  |  |
| *Required information                                                                                         |                                                                                                    |                          |  |  |  |  |  |  |
| Submit                                                                                                    |                                                                                                    |                          |  |  |  |  |  |  |
|                                                                                                    |                                                                                                    | Cancel                   |  |  |  |  |  |  |

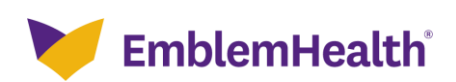

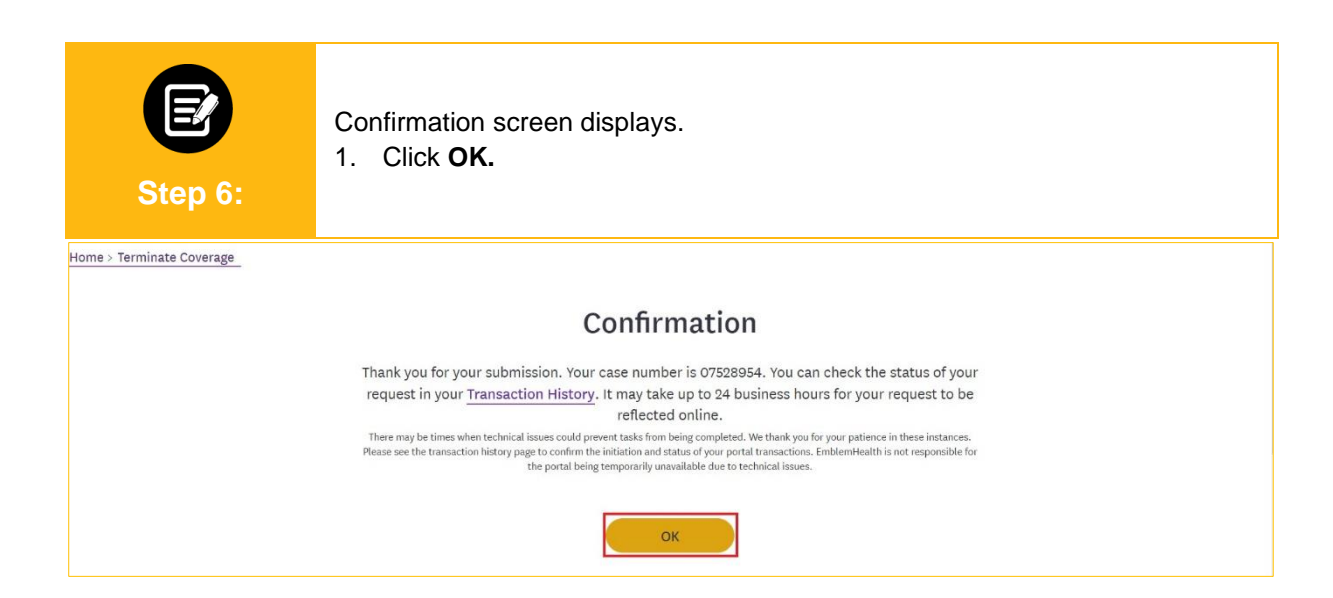

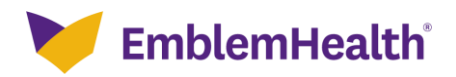

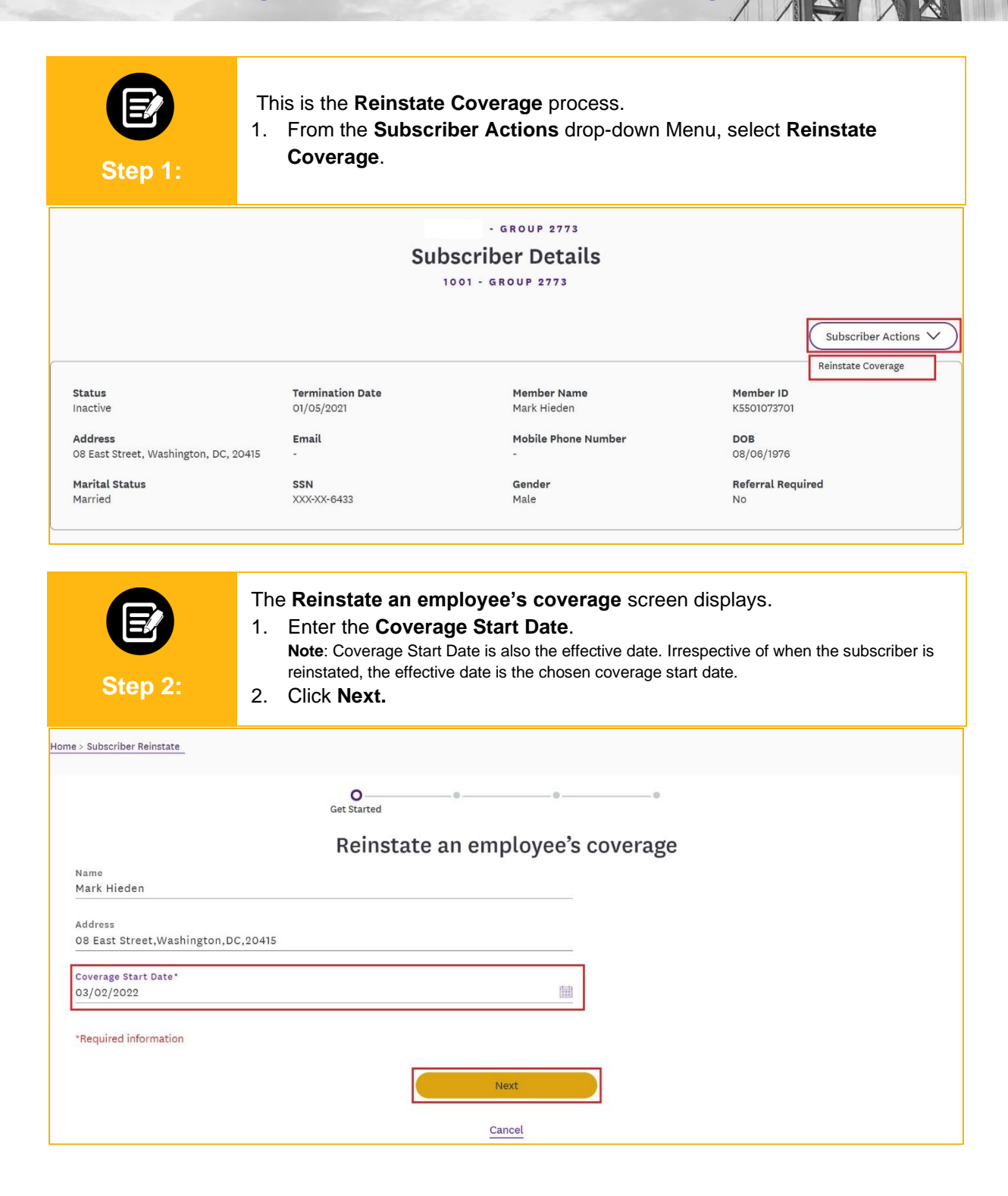

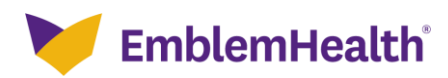

| E<br>Step 3:                                     | The Employer Census screen displays.<br>1. Choose an option from the <b>Available Subgroups</b> drop-down menu.                                                                                                    |
|--------------------------------------------------|----------------------------------------------------------------------------------------------------|
| Iome > Subscriber Reinstate                      |                                                                                                    |
|                                                  | Contraction Contraction Contra |
|                                                  | < Employer Census                                                                                                    |
|                                                  | Use the table below to confirm the plans you want reinstated for the employee and their dependents.                                                                                                    |
| Existing Class                                   |                                                                                                    |
| Existing Medical Plan<br>MP001090 - EMBLEMHEALTH | PPO                                                                                                    |
| Existing Subgroup<br>1001 - Group 2773           |                                                                                                    |
| Available Subgroups*                             | ~                                                                                                    |
| This field is required.                          |                                                                                                    |

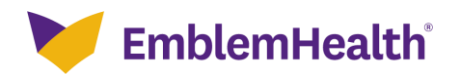

| Step 4:                                         | The Class dro<br>1. Select an<br>2. Click <b>Nex</b> t | p-down field app<br>option from the (<br>:. | pears.<br>Class* drop-dow | 'n menu.                 |   |
|-------------------------------------------------|--------------------------------------------------------|---------------------------------------------|---------------------------|--------------------------|---|
| ome > Subscriber Reinstate                      |                                                        |                                             |                           |                          |   |
|                                                 | 0                                                      | O<br>Employer Census                        | ••                        |                          |   |
|                                                 | <b>く</b><br>Use the table below to c                   | Employer<br>onfirm the plans you want rein  | Census                    | heir dependents.         |   |
| Existing Class                                  |                                                        |                                             |                           |                          |   |
| Existing Medical Plan<br>MP001090 - EMBLEMHEALT | H PPO                                                  |                                             |                           |                          |   |
| Existing Subgroup<br>1001 - Group 2773          |                                                        |                                             |                           |                          |   |
| Available Subgroups*<br>1001 - Group 2773       |                                                        |                                             |                           |                          | ~ |
| Class*                                          |                                                        |                                             |                           |                          | ~ |
| V Employee                                      |                                                        |                                             |                           |                          |   |
| First Name<br>Mark                              | Last Name<br>Hieden                                    | G                                           | ander<br>ale              | Birth Date<br>08/06/1976 |   |
| Marital Status<br>Married                       | Re<br>Er                                               | lationship<br>nploy <del>ee</del>           |                           |                          |   |
| Street Address<br>08 East Street                |                                                        | Zip Code<br>20415                           | State<br>DC               | City<br>Washington       |   |
| Home Phone Number<br>3434354655                 | Mobile Phone Nur<br>-                                  | nberPe                                      | ersonal Email             | SSN<br>XXX-XX-6433       |   |
| Race                                            | Et                                                     | hnicity<br>ot Assigned                      | La                        | anguage                  |   |
| Status<br>Active                                |                                                        |                                             |                           |                          |   |
| Medical Plans<br>MP001090 - EMBLEMHEALT         | н рро                                                  |                                             |                           |                          | • |
| Coverage Start Date<br>03/02/2022               |                                                        |                                             |                           |                          |   |
| *Required information                           |                                                        |                                             |                           |                          |   |
|                                                 |                                                        | Next                                        |                           |                          |   |
|                                                 |                                                        | Cancel                                      |                           |                          |   |

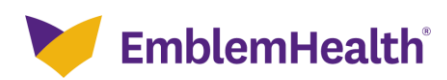

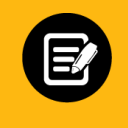

Step 5:

The Review Application screen appears.

1. Verify the application details are correct and click **Next**.

| Please review an                                                                                                | d confirm the de | tails of your an | plication below | v. You can click | on a step in t | he progress bar t | o make any changes. |  |
|----------------------------------------------------------------------------------------------------|------------------|------------------|-----------------|------------------|----------------|-------------------|---------------------|--|
| <ul> <li>Review Application</li> </ul>                                                                          |                  | rano or your up  |                 |                  | on a brop in t |                   | inano any onangoor  |  |
| irst Name                                                                                                    |                  |                  |                 |                  |                |                   |                     |  |
| 1ark                                                                                                    |                  |                  |                 |                  |                |                   |                     |  |
| ast Name                                                                                                    |                  |                  |                 |                  |                |                   |                     |  |
| lieden                                                                                                    |                  |                  |                 |                  |                |                   |                     |  |
| ip Code                                                                                                    |                  |                  |                 |                  |                |                   |                     |  |
| 0415                                                                                                    |                  |                  |                 |                  |                |                   |                     |  |
| ity<br>Mashington                                                                                               |                  |                  |                 |                  |                |                   |                     |  |
| a single in                                                                                                    |                  |                  |                 |                  |                |                   |                     |  |
| tate<br>JC                                                                                                    |                  |                  |                 |                  |                |                   |                     |  |
|                                                                                                    |                  |                  |                 |                  |                |                   |                     |  |
| District Of Columbia                                                                                            |                  |                  |                 |                  |                |                   |                     |  |
|                                                                                                    |                  |                  |                 |                  |                |                   |                     |  |
| <ul> <li>Qualifying Life Event Information</li> </ul>                                                           |                  |                  |                 |                  |                |                   |                     |  |
| Jualifying Event<br>Reinstate Subscriber                                                                        |                  |                  |                 |                  |                |                   |                     |  |
|                                                                                                    |                  |                  |                 |                  |                |                   |                     |  |
| <ul> <li>Employee information and Plan Selection</li> </ul>                                                     |                  |                  |                 |                  |                |                   |                     |  |
| xisting Class                                                                                                   |                  |                  |                 |                  |                |                   |                     |  |
| ann ann an tha ann an tha ann an tha ann an tha ann an tha ann an tha ann an tha ann an tha ann an tha ann an t |                  |                  |                 |                  |                |                   |                     |  |
| ixisting Medical Plan                                                                                           |                  |                  |                 |                  |                |                   |                     |  |
| MPOO1090 - EMBLEMHEALTH PPO                                                                                     |                  |                  |                 |                  |                |                   |                     |  |
| Existing Subgroup                                                                                               |                  |                  |                 |                  |                |                   |                     |  |
| 1001 - Group 2773                                                                                               |                  |                  |                 |                  |                |                   |                     |  |
| Available Subgroups                                                                                             |                  |                  |                 |                  |                |                   |                     |  |
| 1001 - Group 2773                                                                                               |                  |                  |                 |                  |                |                   |                     |  |
| Class                                                                                                    |                  |                  |                 |                  |                |                   |                     |  |
|                                                                                                    |                  |                  |                 |                  |                |                   |                     |  |
| ✓ Employee                                                                                                    |                  |                  |                 |                  |                |                   |                     |  |
| irst Name                                                                                                    | Last Name        |                  |                 | Gender           |                |                   | Birth Date          |  |
| lark                                                                                                    | Hieden           |                  |                 | Male             |                |                   | 08/06/1976          |  |
| 1arital Status<br>Aarried                                                                                       |                  | Relationship     | 2               |                  |                |                   |                     |  |
| lamed                                                                                                    |                  | Employee         |                 |                  |                |                   |                     |  |
| treet Address                                                                                                   |                  |                  | Zin Code        |                  | State          |                   | City                |  |
| )8 East Street                                                                                                  |                  |                  | 20415           |                  | DC             |                   | Washington          |  |
| lome Phone Number                                                                                               | Mobile Phone     | e Number         |                 |                  |                |                   | SSN                 |  |
| 434354655                                                                                                    |                  |                  |                 | Personal Er      | nail           |                   | XXX-XX-6433         |  |
| ace                                                                                                    |                  | Ethnicity        |                 |                  |                |                   |                     |  |
| 8                                                                                                    |                  | Not Assign       | ed              |                  |                | Language          |                     |  |
| tatus                                                                                                    |                  |                  |                 |                  |                |                   |                     |  |
| Active                                                                                                    | -                |                  |                 |                  |                |                   |                     |  |
| 1edical Plans                                                                                                   |                  |                  |                 |                  |                |                   |                     |  |
| 1001090 - EMBLEMHEALTH PPO                                                                                      |                  |                  |                 |                  |                |                   |                     |  |
| Coverage Start Date                                                                                             |                  |                  |                 |                  |                |                   |                     |  |
| 33/02/2022                                                                                                    | -                |                  |                 |                  |                |                   |                     |  |

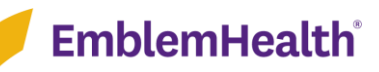

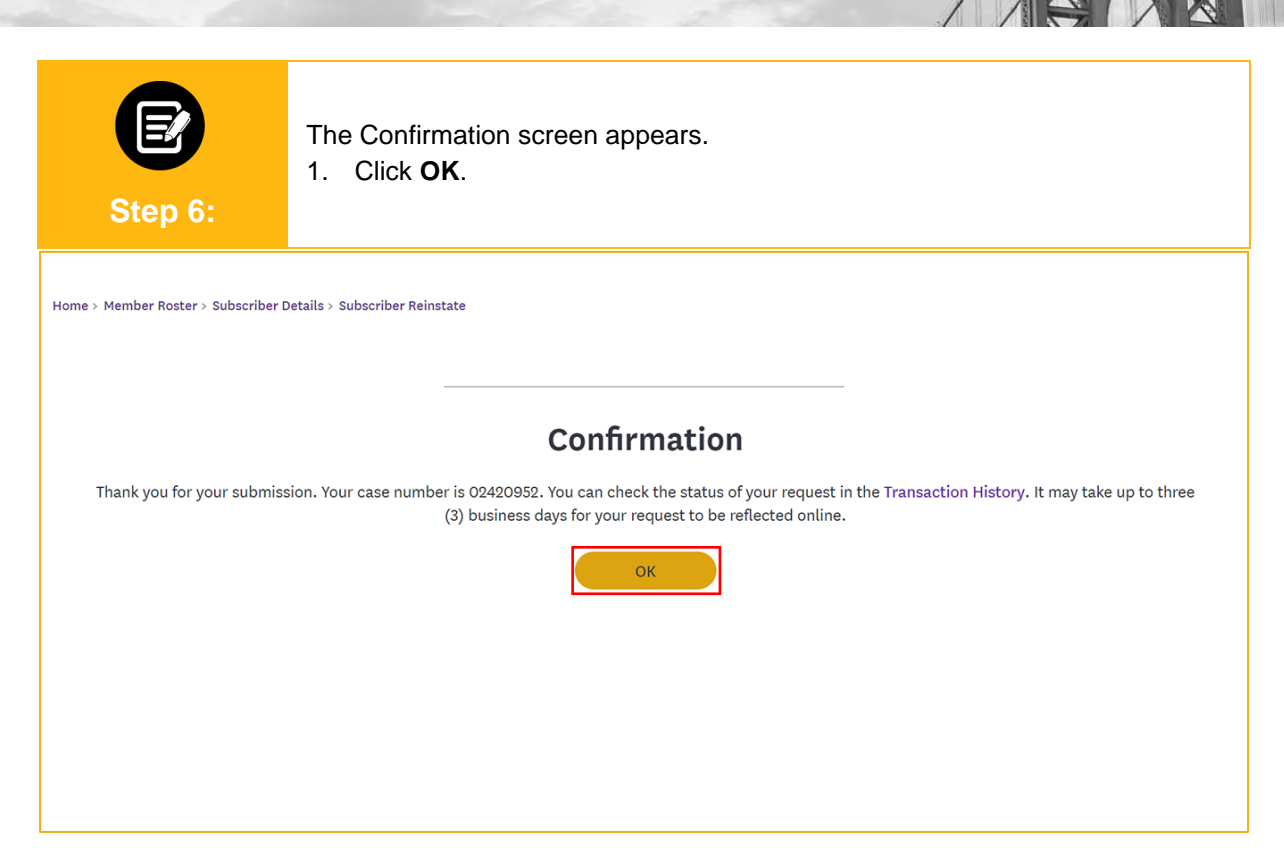

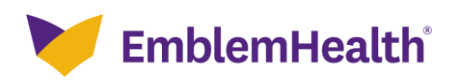

# Thank You